# **Brukerveiledning SvarUt**

### Dokumenter som skal ekspederes med «SvarUt»

må ha A4-format, andre format gjør at sendingen ikke blir sendt.

| Du er her:            | Rediger sak<br>Avslutt sak                                 |                                                                                  |                              |                |                             |          |         |            |
|-----------------------|------------------------------------------------------------|----------------------------------------------------------------------------------|------------------------------|----------------|-----------------------------|----------|---------|------------|
| Status:<br>Mappetyp   | Avskriv alle poster og avslutt saken<br>Oppdater kassasjon |                                                                                  | Adm.enhet:<br>Saksansvarlig: | IKT-a<br>Gitte | vdelingen<br>Cecilie Langaa | ıs Kihl  |         |            |
| Primær k<br>Tilgangsk | Ny journalpost<br>Ny merknad                               | <ul> <li>Ny inngående</li> <li>Nytt notat (N)</li> <li>Nytt notat (X)</li> </ul> | Arkivdel:<br>Journalenhet:   | SÂTE<br>JTR    |                             |          |         |            |
| Publisere:            | Funksjoner<br>Kundefunksjon                                | Ny utgående     Nytt saksfremlegg                                                | Saksparter Saksdetaljer      | Presedens F    | aktura                      |          |         |            |
|                       | Dnr V D R S Type Innhold                                   | Nytt mappedokumen<br>Ny utgående E-post                                          | Avs/Mot                      | Adm            | Saksbeh.                    | Dok.dato | Forfall | Avskr.an 🔨 |

For å finne mottakers folkeregistrerte adresse/bedriftens organisasjonsnummer: velg forstørrelsesglass til høyre for kortnavn

| Mottakere | Interne mottakere Tilleggsattributter |           |        |         |             |
|-----------|---------------------------------------|-----------|--------|---------|-------------|
| P Slett v | algte rader Slett alle rader          |           |        |         |             |
|           |                                       |           |        |         |             |
|           | U.off Kopi Person Kortnavn            | Navn      | E-post | Adresse | Postnr Post |
|           | U.off Kopi Person Kortnavn            | Navn<br>👂 | E-post | Adresse | Postnr Posi |

#### I søkebildet får du opp:

Velg folkeregisteret i nedtrekksmenyen i adresseregisteret (den ligger øverst som standardvalg), skriv inn hele navnet og postnummer, eller hele fødselsnummeret, velg søk. Eller skriv inn organisasjonsnummer. (Les mer om dette på side 5 i denne brukerveiledningen)

| Søkekriterier         |                                      |                   |        |
|-----------------------|--------------------------------------|-------------------|--------|
| Adresseregister:      | Folkeregisteret                      |                   |        |
| Kortnavn:             | FØDSELSNUMMER                        | Adressetype:      |        |
| Navn:                 | HELE NAVNET                          |                   |        |
| Postadresse:          |                                      | Postnr:           | ×      |
| Identifikasjonstype:  | ×                                    | 1                 | Gyldig |
| Hvis søket returnerer | flere treff: Legg til flere kriteria | for å få eksakt t | reff:  |

#### Og da får du opp dette bildet:

| e                                                 | phorte 💽 😒                                                                               | 🔀 Avbryt                                           |                                        |   |
|---------------------------------------------------|------------------------------------------------------------------------------------------|----------------------------------------------------|----------------------------------------|---|
| Søkekriterier                                     |                                                                                          |                                                    |                                        |   |
| Adresseregister                                   | Folkeregisteret                                                                          |                                                    |                                        | ~ |
| Kortnavn:                                         |                                                                                          | Adressetype                                        | :                                      | ~ |
| Navn:                                             | Cathrine Aune                                                                            |                                                    |                                        |   |
| Postadresse:                                      |                                                                                          | Postnr:                                            | 2450                                   | ۶ |
| Identifikasjonsty                                 | pe:                                                                                      | ~                                                  | Gyldig                                 |   |
| Hvis søket return                                 | erer flere treff: Legg til flere kr                                                      | iteria for å få eksak                              | t treff:                               |   |
| Kortnavn Navn                                     | Adresse Postni                                                                           | r Poststed E-post                                  | Id. type Adr.type                      |   |
| 1307 Cathri                                       | e Aune Østre Åbuveien 711 2450                                                           | Rena                                               | FNR O                                  |   |
| Hvis søket return<br>Kortnavn Navn<br>1307 Cathri | erer flere treff: Legg til flere kr<br>Adresse Postni<br>ne Aune Østre Åbuveien 711 2450 | iteria for å få eksak<br>r Poststed E-post<br>Rena | t treff:<br>Id. type Adr.type<br>FNR O |   |

Klikk på navnet og du havner her. Navnet på mottaker legger seg automatisk inn i mottakerfeltet.

| ephorte                         | 🛃 Lagre 🛄 Lagre         | og nytt dokument 💥 Avbryt 🕜 |                 |
|---------------------------------|-------------------------|-----------------------------|-----------------|
| 😥 Ny utgående journal           | post                    |                             |                 |
| Saksnr:                         | 2016/57                 |                             |                 |
| Status ID:*                     | R - Reservert           |                             | ✓ Journaldato:* |
| Dokumentdato:                   | 23.09.2016              |                             | Dokumentkat     |
| Eorfallsdato:                   |                         |                             | P               |
| Innhold:*                       |                         |                             |                 |
| Saksbehandler/tilgang           |                         |                             |                 |
| Adm.enhet:                      | IKT - IKT-avdelingen    |                             | Saksbehandle    |
| Godkjennes av:                  |                         |                             | 2 Journalenhet: |
| Tilgangskode:                   |                         |                             | Hjemmel u.of    |
| Tilgangsgruppe:                 |                         |                             | 8               |
| Mottakere Interne mottak        | ere Tilleggsattributter |                             |                 |
| Slett valgte rader Slett alle r | ader                    |                             |                 |
| U.off Kopi Per                  | son Kortnavn            | Navn                        | E-post          |
|                                 | 13076538438             | 2 Cathrine Aune             |                 |
|                                 | ]                       | P                           |                 |
|                                 |                         |                             |                 |

Klikk lagre og nytt dokument. Skriv dokumentet og ferdigstill det som vanlig.

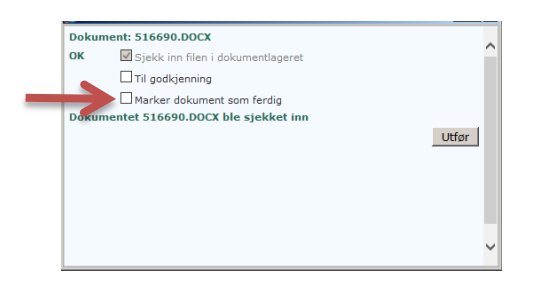

Kryss av for 'Marker som ferdig'

# Ekspedering av brev med SvarUt

Velg journalposten – NB! Sjekk at den har status F, velg ekspeder og ekspeder elektronisk

|   | ou er                 | her: 🔍 TESTSAK - GCL   🖾<br>2016/57-21 Test i forbinde                                  | els | Test i forbindels                        | e m<br>av brukerveilednir | ıg     |                                                                           |                                    |                      |                             |             |            |
|---|-----------------------|-----------------------------------------------------------------------------------------|-----|------------------------------------------|---------------------------|--------|---------------------------------------------------------------------------|------------------------------------|----------------------|-----------------------------|-------------|------------|
|   | S<br>C<br>A<br>F<br>J | Rediger<br>Besvar/Avskriv<br>Tekstdokument<br>Fordel<br>Journalfør<br>Godkjenn/Returner | •   | dig<br>ående brev<br>he Aune<br>AK - GCL |                           |        | Adm.enhet:<br>Saksbehandler:<br>Løpenummer:<br>Tilgangskode:<br>Besvarer: | IKT - IKT<br>GCL - Git<br>21434/20 | -avde<br>te Ce<br>16 | elingen<br>cilie Langaas Ki | ihl         |            |
| l |                       | Send på høringsrunde<br>Send på godkjenningsrunde                                       |     | Dokumentflyt                             | Behandlinger              | Lenker | Avsender/Mottaker 1 J                                                     | Journalpostdetaljer                | Tilleg               | gsattributter               |             |            |
|   |                       | Ekspeder                                                                                | ٠   | Ekspeder me                              | d e-post                  |        |                                                                           |                                    |                      |                             |             |            |
|   |                       | Ny journalpost                                                                          | •   | Ekspeder ele                             | ktronisk                  |        | Tilkn.type                                                                | Sta                                | itus                 | Tg.kode Utsj.               | Konverteres | Publiseres |
|   |                       | Ny merknad<br>Funksjoner<br>Kundefunksjon                                               | •   | se med utvikling av l                    | brukerveiledning          |        | Hoveddokument.                                                            | F                                  |                      |                             |             | Nei        |

Klikk ekspeder

| -        | ephorte  | 🚽 Ekspeder 🔀 Luk | ck             |        |          |        |                              |
|----------|----------|------------------|----------------|--------|----------|--------|------------------------------|
| 🖌 Корі   | Kortnavn | Navn             | Adresse        | Postnr | Poststed | E-post | Fors.måte                    |
| <b>v</b> | 130765   | Cathrine Aune    | Our flower Til | 2450   | Rena     |        | Generell digital forsendelse |

Og du skal få en grønn markering ute til høyre – klikk på 'Lukk'

|        | ephorte     | Ekspeder 💥    | Lukk               |        |          |        |                                |                  |   |
|--------|-------------|---------------|--------------------|--------|----------|--------|--------------------------------|------------------|---|
| 🖌 Корі | Kortnavn    | Navn          | Adresse            | Postnr | Poststed | E-post | Fors.måte                      | Fors.stat.       | K |
|        | 130765***** | Cathrine Aune | Østre Åbuveien 711 | 2450   | Rena     |        | Generell digital forsendelse 🔽 | Klar for sending | * |

Brevet ligger nå klar for sending.

# Besvare innkommende brev med SvarUt

Gå på ubesvart post. Trykk på innhold/tittel på brev som skal besvares. Gå på konvolutt (se rød pil).

| u er her: 🖓 TESTSAK - GCL   🕅 🐙: Vedr problemer m                                 |                                                                     |              |        |                                                              |                                                  |                             |             |            |
|-----------------------------------------------------------------------------------|---------------------------------------------------------------------|--------------|--------|--------------------------------------------------------------|--------------------------------------------------|-----------------------------|-------------|------------|
| © ▼ 2016/57-12 RE: Vedr problemer med outlook2ephorte                             |                                                                     |              |        |                                                              |                                                  |                             |             |            |
| Status ID:<br>Dokumenttype:<br>Avsender/Mottaker:<br>Publiseres:<br>Journalenhet: | J - Journalført<br>I - Inngående brev<br>Nina Jaunsen<br>Nei<br>JTR |              |        | Adm.enhet:<br>Saksbehandler:<br>Løpenummer:<br>Tilgangskode: | IKT - IKT-avdel<br>GCL - Gitte Ceo<br>19606/2016 | lingen<br>cilie Langaas Kih | l           |            |
| Tilhører sak:                                                                     | TESTSAK - GCL                                                       |              |        | Besvart av:                                                  | RE: Vedr proble                                  | emer med outlo              | ok2ephorte  |            |
| Dokumenter 2                                                                      | Merknader Dokumentflyt                                              | Behandlinger | Lenker | Avsender/Mottaker 1 Journal                                  | oostdetaljer Tilleg                              | gsattributter               |             |            |
| D Rflg.                                                                           | Tittel                                                              |              |        | Tilkn. type                                                  | Status                                           | Tg.kode Utsj.               | Konverteres | Publiseres |
| 🗆 🖹 🕶 🍘 🚺                                                                         | RE: Vedr problemer med outlook2e                                    | phorte       |        | Hoveddokument.                                               | F                                                |                             | ×           | Nei        |
| 🗌 📄 🕈 🚔 2                                                                         | image002                                                            |              |        | Vedlegg                                                      | F                                                |                             | ×           | Nei        |

### Velg besvar/avskriv:

| ephorte                             | 🛃 Lagre 📑 Lagre og nytt <u>d</u> okur   | 🚽 Lagre 📑 Lagre og nytt gokument 📓 Avbryt |               |                   |        |       |  |
|-------------------------------------|-----------------------------------------|-------------------------------------------|---------------|-------------------|--------|-------|--|
| 🗐 Svar med brev                     | n Svar med brev                         |                                           |               |                   |        |       |  |
| Avskrivings <u>m</u> åte:           | BU - Besvart med utgående brev          |                                           | Dokumenttype: | U - Utgående brev |        | ~     |  |
| Innhold:                            | Test i forbindelse med brukerveiledning | est i forbindelse med brukerveiledning    |               |                   |        |       |  |
| Tilgang                             |                                         |                                           |               |                   |        |       |  |
| <u>T</u> ilgangskode:               | [                                       |                                           |               |                   |        | 8     |  |
| Hjemmel u.off:                      | [                                       |                                           |               |                   |        | ρ     |  |
| Tilgangsgruppe:                     | [                                       |                                           |               |                   |        | 8     |  |
| Avgraderingskode:                   | [                                       |                                           |               |                   |        | ~     |  |
| Avgrader dato:                      | [                                       |                                           |               |                   |        | ρ     |  |
| Mottaker(e): Besvarer Interne ke    | opimottakere                            |                                           |               |                   |        |       |  |
| Til.                                |                                         |                                           |               |                   |        |       |  |
| Slett valgte rader Slett alle rader |                                         |                                           |               |                   |        |       |  |
| U.off Kopi Person Ko                | ortnavn                                 | Navn                                      | E-post        | Adresse           | Postnr | Post  |  |
|                                     | 100365*****                             | 🔎 Gitte Cecílie L Kihl                    |               | Haralosen 16      | 2450   | P Rer |  |
|                                     |                                         | 8                                         |               |                   | 6      | P 🗌   |  |

Skriv inn ønsket tittel/innhold.

Sjekk adresseregistrering. Hvis det er registrert fødselsdato \*\*\*/org.nr i kortnavn er personens/organisasjonens adresse hentet fra folkeregisteret/enhetsregistert og det er klart for ekspedering elektronisk .

Hvis ikke må det søkes opp slik:

| ephorte                             | 🛃 Lagre 🛛 Lagre og nytt <u>d</u> oku    | ment 📓 <u>A</u> vbryt  |                      |  |
|-------------------------------------|-----------------------------------------|------------------------|----------------------|--|
| 🛒 Svar med brev                     |                                         |                        |                      |  |
| Avskrivings <u>m</u> åte:           | BU - Besvart med utgående brev          | V                      | Dokumenttype: U-Utgå |  |
| Innhold:                            | Test i forbindelse med brukervelledning |                        |                      |  |
| 🛞 Tilgang                           |                                         |                        |                      |  |
| <u>T</u> ilgangskode:               | [                                       |                        |                      |  |
| Hjemmel u.off:                      | [                                       |                        |                      |  |
| Tilgangsgruppe:                     | [                                       |                        |                      |  |
| <u>A</u> vgraderingskode:           | [                                       |                        |                      |  |
| Avgrader dato:                      | [                                       |                        |                      |  |
| Mottaker(e): Besvarer Interne k     | opimottakere                            |                        |                      |  |
| Til:                                |                                         |                        |                      |  |
| Slett valgte rader Slett alle rader |                                         |                        |                      |  |
| U.off Kopi Person K                 | ortnavn                                 | Navn                   | E-post               |  |
|                                     | 100365*****                             | 👂 Gitte Cecilie L Kihl |                      |  |
|                                     |                                         | 8                      |                      |  |
|                                     |                                         | K                      |                      |  |

Trykk på forstørrelsesglasset til høyre for kortnavn Velg adresseregister (folkeregisteret/enhetsregisteret).

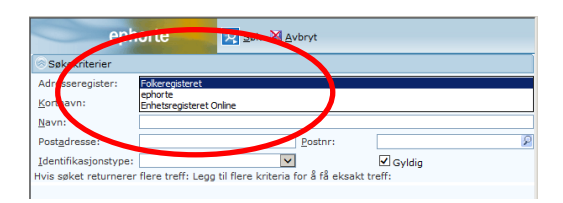

# **Oppslag i registre**

### Folkeregister

I folkeregisteret må du legge inn navn og postnummer (har du fødselsnummer legger du dette inn i kortnavn) og trykk søk.

| eph                   | orte 🛛 🛛 Søk 🔉 Avbryt                                   |               |
|-----------------------|---------------------------------------------------------|---------------|
| Søkekriterier         |                                                         |               |
| Adresseregister:      | Fokeregisteret                                          | ▼             |
| Kortnavn:             | Adressetype:                                            | ×             |
| <u>N</u> avn:         |                                                         |               |
| Postadresse:          | Postnr:                                                 | 8             |
| Identifikasjonstype:  |                                                         | ✓ Gyldig      |
| Hvis søket returnerer | flere treff: Legg til flere kriteria for å få eksakt tr | reff:         |
|                       |                                                         |               |
|                       |                                                         |               |
|                       |                                                         |               |
|                       |                                                         |               |
|                       |                                                         |               |
|                       |                                                         |               |
|                       |                                                         |               |
|                       |                                                         |               |
|                       |                                                         |               |
|                       |                                                         |               |
|                       |                                                         |               |
|                       |                                                         |               |
|                       |                                                         |               |
|                       |                                                         |               |
|                       |                                                         | 🔍 100 % 💌 //. |

### Enhetsregisteret

Legg inn organisasjonsnummer eller forsøk å søke på bedriftens navn. (Organisasjonsnummer til bedrifter finner du på 1881.no eller brreg.no). Trykk søk

| eph                    | orte 🛛 🛛                   | Søk 📓 <u>A</u> vbryt     |             |             |          |
|------------------------|----------------------------|--------------------------|-------------|-------------|----------|
| Søkekriterier          |                            |                          |             |             |          |
| Adresseregister:       | Enhetsregisteret Online    |                          |             |             | ~        |
| Kortnavn:              |                            | Adressety                | pe:         |             | <b>~</b> |
| Navn:                  |                            |                          |             |             |          |
| Postadresse:           |                            | Postnr:                  |             |             | 8        |
| Identifikasjonstype:   |                            | ~                        | Gyld        | q           |          |
| Hvis søket returnerer  | flere treff: Legg til fler | e kriteria for å få eks  | akt treff:  | -           |          |
|                        |                            |                          |             |             |          |
|                        |                            |                          |             |             |          |
|                        |                            |                          |             |             |          |
|                        |                            |                          |             |             |          |
|                        |                            |                          |             |             |          |
|                        |                            |                          |             |             |          |
|                        |                            |                          |             |             |          |
|                        |                            |                          |             |             |          |
|                        |                            |                          |             |             |          |
|                        |                            |                          |             |             |          |
|                        |                            |                          |             |             |          |
| enh                    | orte 🔽 s                   | ak 🔀 Avbrut              |             |             |          |
| Cpn                    |                            | Sok Manager              |             |             |          |
| Søkekriterier          |                            |                          |             |             |          |
| Adresseregister:       | Enhetsregisteret Online    |                          |             |             | ~        |
| Kortnavn:              |                            | Adressety                | be:         |             | $\sim$   |
| <u>N</u> avn:          | Åmot kommune               |                          |             |             |          |
| Postadresse:           |                            | Postnr:                  |             |             | 2        |
| Identifikasionstype:   |                            | ~                        |             |             |          |
| Hvis søket returnerer  | flere treff: Legg til flen | e kriteria for å få eksa | akt treff:  | 9           |          |
| Kortnavn Navn          |                            | Adresse                  | Postnr Post | sted E-post | Id. typ  |
| 977114462 KJENDLIES LE | GAT                        | Åmot kommune rådhuse     | t 2450 RENA |             | ORG      |
| 990488975 SKATTEOPPKF  | REVEREN I ÅMOT KOMMUNI     | E Rådhuset               | 2450 RENA   |             | ORG      |
| 940152496 ÅMOT KOMML   | JNE                        | Torget 1                 | 2450 REN/   |             | ORG      |
| 977116023 ÅMOT FAMILI  | E- OG SOSIALLEGAT          | Øk.avd. Amot Kommune     | 2450 RENA   |             | ORG      |
|                        |                            |                          |             |             |          |

Trykk på ønsket linje. Da kommer du tilbake til bildet med mottakere i ePhorte. Hvis du har flere mottakere gjentar du prosessen på samtlige personer eller organisasjoner. Trykk lagre og nytt dokument.

| ephorte 🛃 Lagre 🖬 Lagre og nytt gokument. 📓 Avbryt |                                         |                  |                                 |             |        |               |      |  |  |
|----------------------------------------------------|-----------------------------------------|------------------|---------------------------------|-------------|--------|---------------|------|--|--|
| Svar med brev                                      |                                         |                  |                                 |             |        |               |      |  |  |
| Avskrivingsmåte:                                   | BU - Besvart med utgående brev          |                  | Dokumenttype: U - Utgående brev |             |        |               |      |  |  |
| Innhold:                                           | Test i forbindelse med brukerveiledning |                  |                                 |             |        |               |      |  |  |
| 💿 Tilgang                                          |                                         |                  |                                 |             |        |               |      |  |  |
| Tilgangskode:                                      |                                         |                  |                                 |             |        |               | 8    |  |  |
| Hjemmel u.off:                                     |                                         |                  |                                 |             |        |               | 8    |  |  |
| Tilgangsgruppe:                                    | Tilgangsgruppe:                         |                  |                                 |             |        |               |      |  |  |
| Avgraderingskode:                                  | Avgraderingskode:                       |                  |                                 |             |        |               |      |  |  |
| Avgrader dato:                                     | Aggrader dato:                          |                  |                                 |             |        |               |      |  |  |
| Mottaker(e): Besvarer Interne k                    | opimottakere                            |                  |                                 |             |        |               |      |  |  |
| Til:                                               |                                         |                  |                                 |             |        |               |      |  |  |
| <sup>2</sup> Slett valgte rader                    |                                         |                  |                                 |             |        |               |      |  |  |
| U.off Kopi Person Ko                               | ortnavn                                 | Navn             | E-post                          | Adresse     | Postnr | F             | Post |  |  |
|                                                    | A0055****                               | Cite Cost of the |                                 | Hereberry M | 2452   | $\mathcal{P}$ | Rer  |  |  |
|                                                    | 940152496                               | AMOT KOMMUNE     |                                 | Torget 1    | 2450   | 8             | RE   |  |  |
|                                                    |                                         | 8                |                                 |             |        | 2             |      |  |  |

Velg mal, skriv brev og ferdigstill på vanlig måte (marker dokument som ferdig).

| Velg mal<br>Kategori Dokumentmal  |                                |
|-----------------------------------|--------------------------------|
| Malnavn<br>Administrative verttak | Beskrivelse<br>Word XML format |
| Brev<br>Enel a part               | Word XML format                |
| Fil fra disk<br>Partsbrev         | Word XML format                |
| SATE brevmal                      | Word XML format                |
|                                   |                                |
|                                   |                                |
|                                   |                                |
|                                   |                                |
|                                   |                                |
|                                   |                                |
|                                   | OK Avbryt                      |

### Ekspeder elektronisk:

| 🔁 🔻 2016/57-23 Test i forbir                                               | Rediger<br>Besvar/Avskriv                                                                         | , |                                                                                |                                                                                |
|----------------------------------------------------------------------------|---------------------------------------------------------------------------------------------------|---|--------------------------------------------------------------------------------|--------------------------------------------------------------------------------|
| Status ID: F<br>Dokumenttype: U<br>Avsender/Mottaker: Gi<br>Publiseres: Ja | Tekstdokument<br>Fordel<br>Godkjenn/Returner<br>Send på høringsrunde<br>Send på godkjenningsrunde | • | Adm.enhet:<br>Saksbehandler:<br>Løpenummer:<br>Tilgangskode:                   | IKT - IKT-avdelingen<br>GCL - Gitte Cecilie Langaas Kihl<br>21455/2016         |
| Journalenhet: JT<br>Tilhører sak: TE<br>■▼Dokumenter 1 Merknade            | Ekspeder<br>Ny journalpost<br>Ny merknad<br>Funksjoner                                            | • | Ekspeder med e-post<br>Ekspeder elektronisk<br>Lenker Avsender/Mottaker 2 Jour | Test i forbindelse med brukerveiledning<br>malpostdetaljer Tilleggsattributter |
| D Rfig. Tittel                                                             | Kundefunksjon                                                                                     | • | Tilkn. type<br>Hoveddokument.                                                  | Status Tg.kode Utsj. Konverteres Publiseres<br>F Nei                           |

|           | ephorte    | Ekspeder M Lukk      |              |        |          |        |                                |  |
|-----------|------------|----------------------|--------------|--------|----------|--------|--------------------------------|--|
| 🖌 Kopi Ko | lortnavn   | Navn                 | Adresse      | Postnr | Poststed | E-post | Fors.måte                      |  |
| ✓ . 10    | 100365**** | Gitte Cecilie L Kihl | Haralosen 16 | 2450   | Rena     |        | Generell digital forsendelse 🔽 |  |
| 94        | 40152496   | ÂMOT KOMMUNE         | Torget 1     | 2450   | RENA     |        | Generell digital forsendelse 🔽 |  |

|        | ephorte    | 🛃 <u>E</u> kspeder 📓 <u>L</u> ukk |              |        |          |        |                              |                  |
|--------|------------|-----------------------------------|--------------|--------|----------|--------|------------------------------|------------------|
| 🖌 Корі | Kortnavn   | Navn                              | Adresse      | Postnr | Poststed | E-post | Fors.måte                    | Fors.stat.       |
|        | 100365**** | Gitte Cecilie L Kihl              | Haralosen 16 | 2450   | Rena     |        | Generell digital forsendelse | Klar for sending |
|        | 940152496  | ÂMOT KOMMUNE                      | Torget 1     | 2450   | RENA     |        | Generell digital forsendelse | Klar for sending |

Trykk på 'Lukk' for å lukke dialogruten når det er ekspedert.

## Hvordan sjekker du at brevene er virkelig sendt?

Dokumentet blir da sendt til Digital postboks som sjekker om dokumentet skal sendes digitalt eller printes og sendes i posten. Dersom mottaker har valgt å ha digital postkasse (digipost, e- boks el.l.) vil mottakeren få melding via AltInn om at brevet leveres til digital postkasse og kan leses der. Dersom mottaker ikke har en digital postkasse vil det printes ut og sendes i posten fra Digital postboks. Status på dokumentet endres automatisk til **E** når det er ekspedert fra Digital postboks. Dokumentene ekspederes umiddelbart.

Alle saksbehandlere har fått nye søk under felles søk som gjelder deres egne utsendelser. Der kan dere enkelt sjekke status på forsendelsene dere gjør.

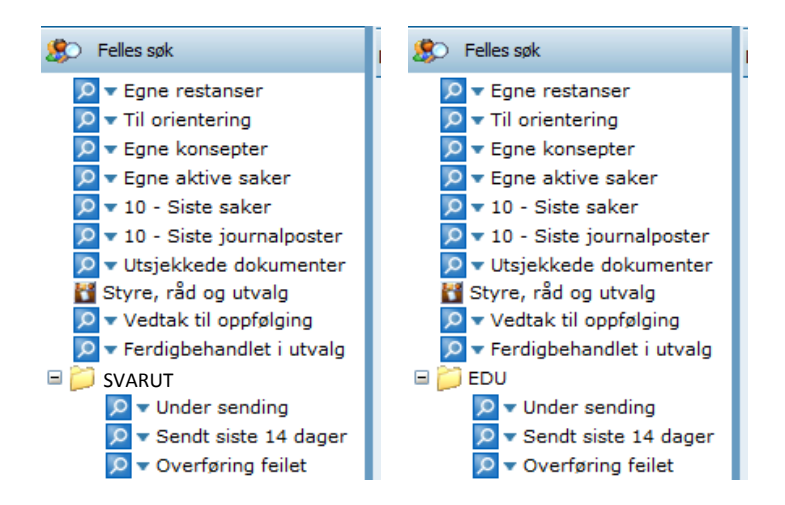

På fellessøk har dere en mappe som heter EDU eller SVARUT. Her ligger de omtalte søkene som bør sjekkes et par ganger daglig når du vet du har ekspedert elektronisk.

Under sending og overføring feilet skal være tomme. Hvis det blir liggende sendinger der, betyr det at noe er galt og dere må kontakte arkiv i kommunen.

### Når det gjelder oppslag i folkeregisteret har vi fått denne tillatelsen:

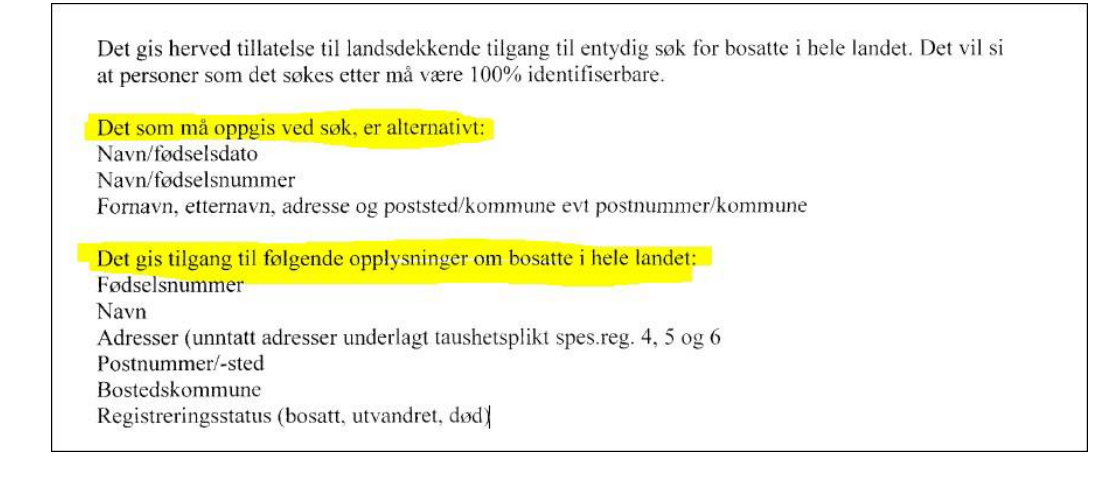